# いきなりPDF 速攻マニュアルシー

本マニュアルは「いきなりPDF Ver.11」を ベースに作成しています。 それ以外のバージョンをお持ちの方も、操 作画面が若干異なる場合がありますが基 本操作は同じなのでご活用いただけます。

### セクション1 PDFを変換する

### PDFをOffice ファイルに変換する

PDFファイルを、WordやExcelなど Office 形式のファイルに変換します。

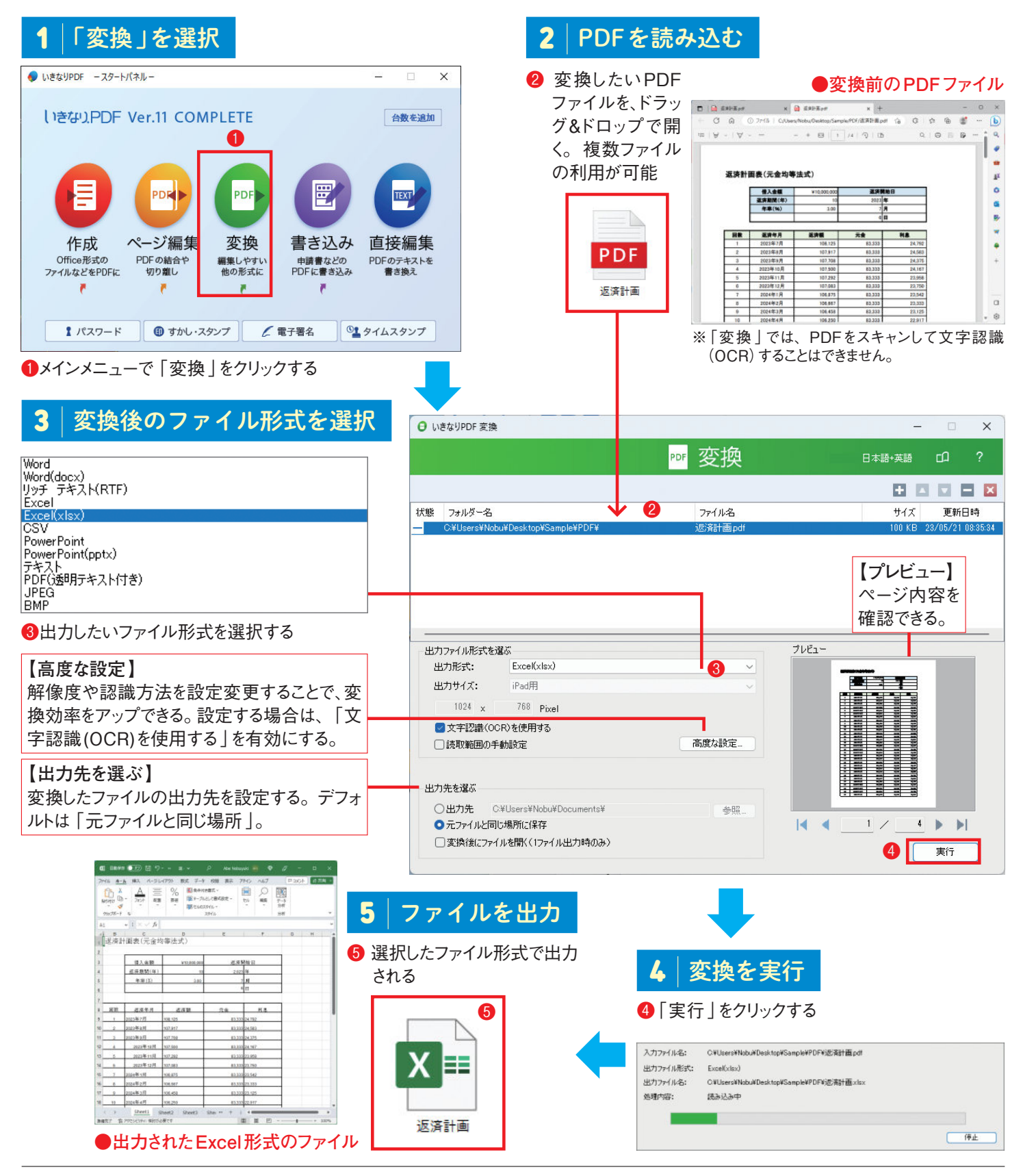

### セクション2 PDFのセキュリティをアップする

### すかしの挿入

#### 「すかし」は、日付や複写禁止などを、テキストとして ページの前面や背面に配置する機能です。

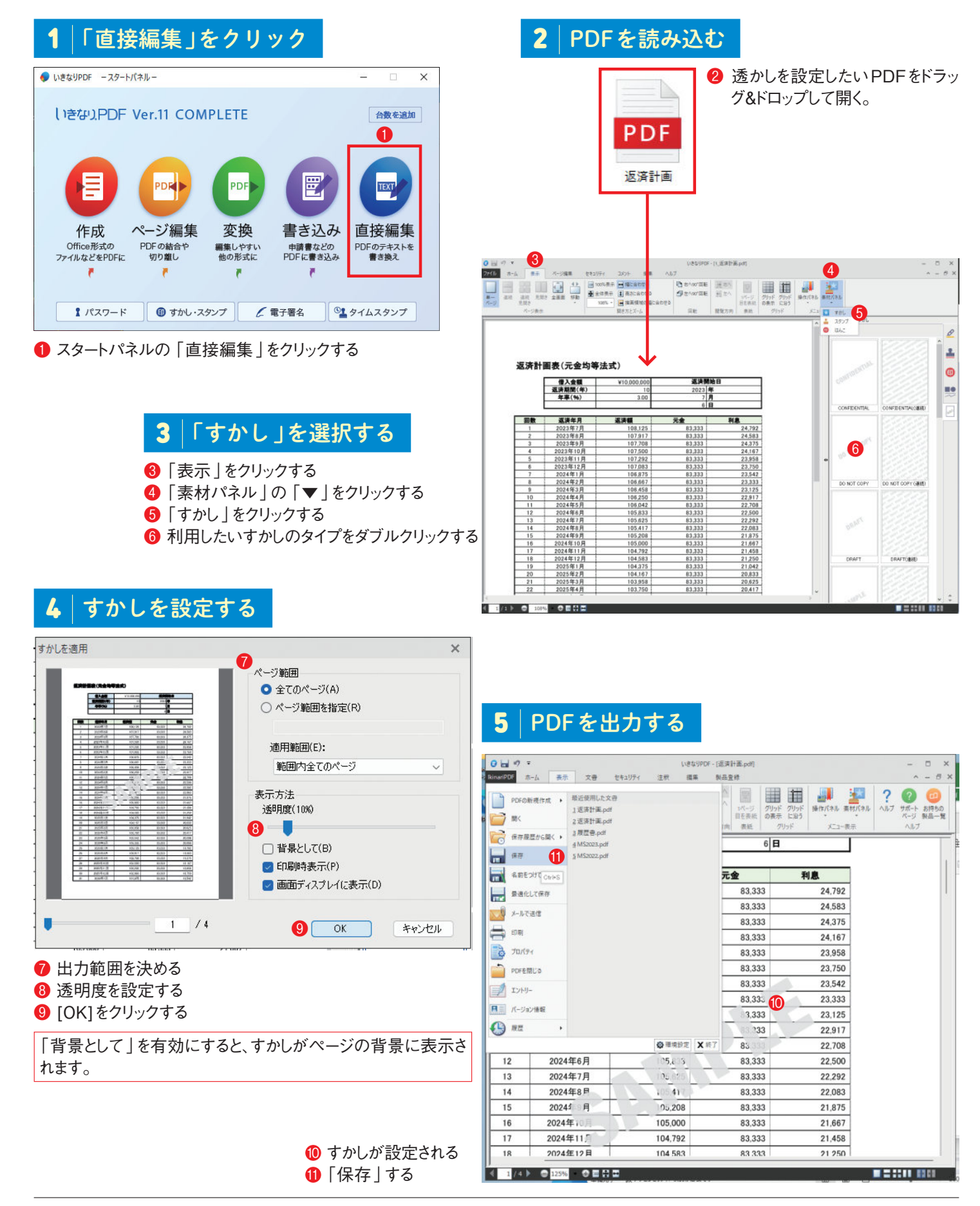

### テキストの一部を黒く塗りつぶす(墨塗り)

「墨塗り」は、テキストやオブジェクトを塗りつぶし、 検索ができないようにする機能です。

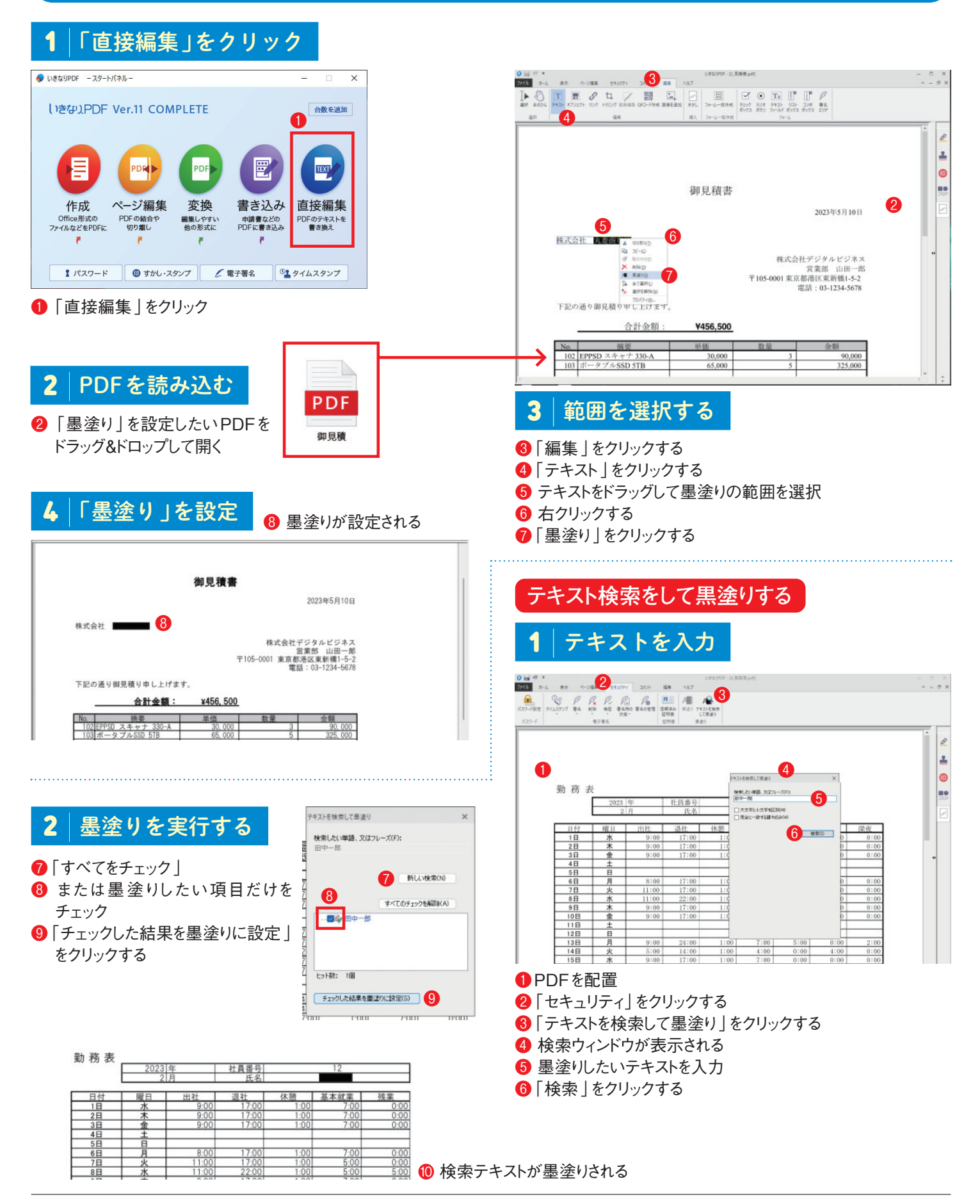

| PDFにパスワードを設定                                                                                                    | パスワード設定によって、PDFの閲覧制<br>限、編集制限、印刷制限を設定できます。                                                                                                    |                                                                                                    |                                                                                                    |
|----------------------------------------------------------------------------------------------------|----------------------------------------------------------------------------------------------------|----------------------------------------------------------------------------------------------------|----------------------------------------------------------------------------------------------------|
| 1 「パスワード」をクリック ①スタートパネルの「パスワード」をクリックする                                                                                                    |                                                                                                    | - X                                                                                                    | <b>2</b>  PDFを<br>読み込む                                                                                                    |
| <b>3</b> │「パスワード設定」を実行する                                                                                                    | 作成<br>Cffice形式の<br>77/1/kg2/24PDFic PDFの結合や<br>切り取し 一般式に                                                                                                    | <ul> <li>()</li> <li>()</li> <l< td=""><td>PDFをドラッグ&amp;<br/>ドロップして開く</td></l<></ul> | PDFをドラッグ&<br>ドロップして開く                                                                                                    |
| <ul> <li>③「チェック」をオンにする</li> <li>④ 閲覧制限用のパスワードを設定する</li> <li>⑤「チェック」をオンにする</li> <li>⑥ 編集・印刷制限用のパスワードを設定する</li> <li>⑦ 印刷制限を選択できる</li> </ul>            |                                                                                                    | ます著名 S タイムスタンプ                                                                                                    | ×                                                                                                    |
| <ul> <li>3 編集制限を選択できる</li> <li>9 「暗号化レベル」を選択できる</li> <li>1 「実行」をクリックする</li> </ul>                                                                    | 状態     フォルダ名       出力待ち     C:¥Users¥Nobu¥Desktop¥Sample¥PDF                                                                                                    | ノートをかり, 関東や中期などを制限します<br>ファイル名<br>請求書.pdf                                                                                                    | ビー??     ジェージョン・     ジェージョン・     ジェー     ジェー     ・     ・     ・     ・     ・     ・     ・     ・ |
| <u>許可しない</u><br>低解像度(150dpi)                                                                                                    | バスワードを設定する<br>③ 図 @ 記覧/スワード: ******<br>⑤ 図 @ 編集・印刷/スワード: ******                                                                                                    | 4<br>確認: *****                                                                                                    | риёл-                                                                                                    |
| 高解像度 許可しない ページの作成、挿入、削除、回転 フィールドに書込みと署名フィールドにサイン 注釈を追加、フィールドに書込み、および署名フィールドにサイン ページ抽出以外の全操作                                                          | 印刷・編集の制限を設定する     日開・編集の制限を設定する     「↓ 印刷を許可: 高鮮爆度     「」編集を許可: ページ抽出以外の全操作     「オ編集を許可: ページ抽出以外の全操作     「オ編集を許可: ページ抽出以外の全操作     「オポスト、画像、およびその他の内容のコピーを有効にする     マクリーンリーダーデバイスのテキストアクセスを有効にする     暗号化レベル: 128-bit RC4(Adobe Acrobat Ree | 6<br>~~~~~~~~~~~~~~~~~~~~~~~~~~~~~~~~~~~~                                                                                                    |                                                                                                    |
| 128-bit RC4(Adobe Acrobat Reader 5.x 以上)<br>128-bit RC4(Adobe Reader 6.x 以上)<br>128-bit AES(Adobe Reader 7.x 以上)<br>256-bit AES(Adobe Reader 9.x 以上) | <ul> <li>出力先を選ぶ</li> <li>● 出力先: C:¥Users¥Nobu¥Desktop¥PDF¥</li> <li>● 元フィルと同じ場所に保存</li> <li>● 変換後にフィルを開く(1フィル出力時のみ)</li> </ul>                                                                                                    | 一一一一一一一一一一一一一一一一一一一一一一一一一一一一一一一一一一一一                                                                                                    |                                                                                                    |

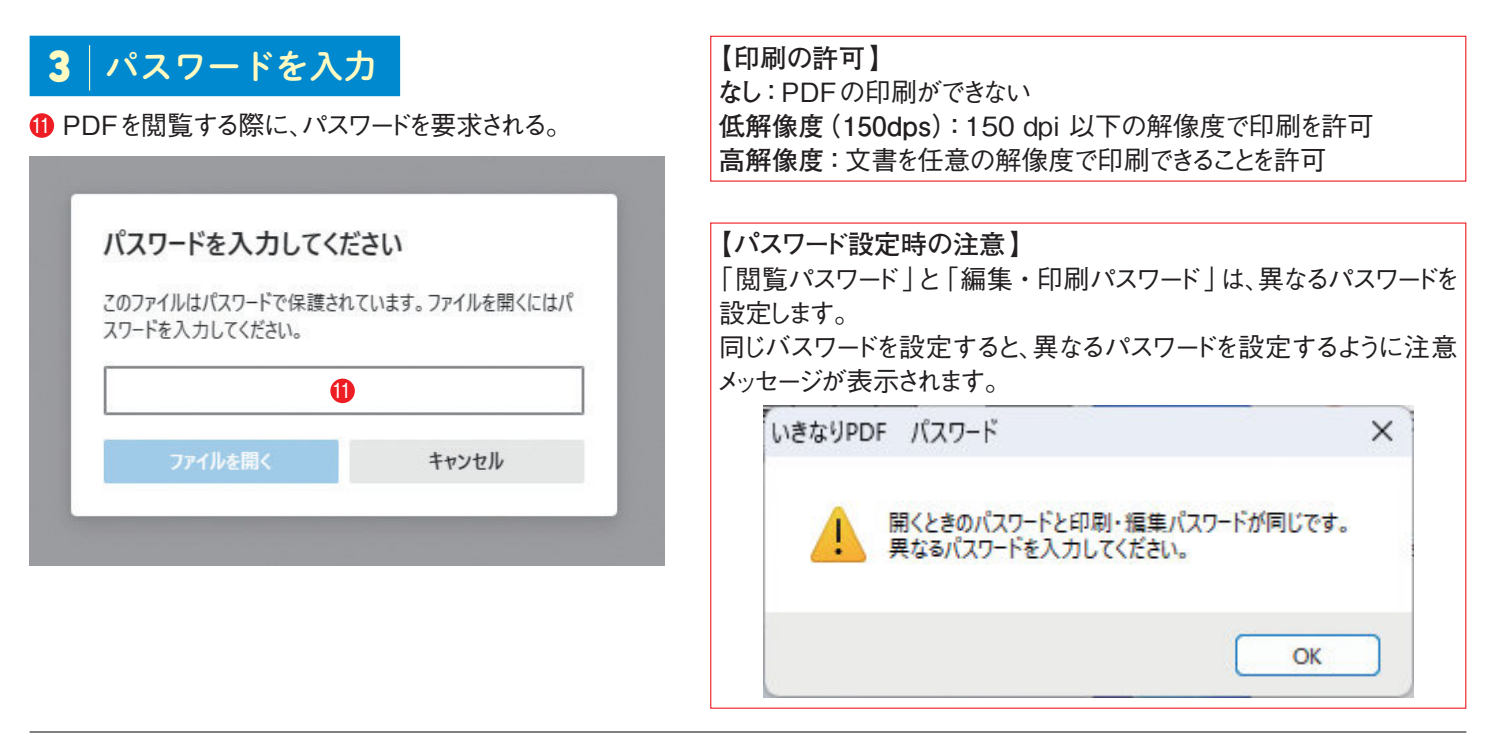

| 編集に制限を設定する                                                                                                    | 文書を暗号化することによって、よりセキュリティ<br>度の高い、PDFの編集制限を設定できます。                                                                                                    |
|----------------------------------------------------------------------------------------------------|----------------------------------------------------------------------------------------------------|
| <ul> <li>1 「直接編集」をクリック</li> <li>1 スタートパネル<br/>の「直接編<br/>集」をクリック<br/>する</li> </ul>                                                                                                    | 2 PDFを読み込む<br>② パスワードを設定したいPDFをドラッグ&ドロップして開く<br>③ パスワードを設定したいPDFをドラッグ&ドロップして開く<br>③ 1/207 #5 時間 # # # # # # # # # # # # # # # # # #                                                                                                    |
| 1/1ス7-F ◎ #カレ-ス9ン7 / #7₩4 №94ムス9ン7<br>3 「パスワード設定」をクリック                                                                                                    | 請求書<br>2023年4月6日<br>後式会社 丸菱商事様                                                                                                    |
| <ul> <li>③「セキュリティ」をクリック</li> <li>④「パスワード設定」をクリック</li> <li>4 「パスワードセキュリティ」を選択</li> </ul>                                                                                                    | 常要都 山田五郎<br>〒105-7133 東京総裁医新橋1-5-2<br>電話:03-1234-5678<br>下記の通り御請求申し上げます。<br><u>合計金額: ¥456,500</u><br><u>No 柿夏 単低 数量 金額</u><br>102 EPPSD スキャナ 330-A 30,000 3 90,000<br>103 ボータブルSSD STB 65,000 5 3255,000<br>0 5 3255,000                             |
| 説明 セキュリティ 表示 フォント 詳細設定                                                                                                    | 5 暗号化レベルを選択する<br>バスワードによるセキュリティ ×<br>互換性(B): バージョン6およびそれ以降(128-bit) ◆ 6<br>⑦ 暗号化セベル: 高(128-bit)<br>暗号化するドキュメント内容を選択 8<br>● 全てのドキュメント内容を暗号化(A)<br>● メタデータ以外の全てのドキュメント内容を暗号化(M)<br>添付ファーバのみ暗号化(F)<br>④ ■ ドキュメントを聞く時にパスワードが必要(L)<br>閲覧用パスワード(S): ****** |
| OK  *ャンセル  OK  *ャンセル  *ャンセル  OK  *ャンセル  OK  *ャンセル  OK  *ャンセル  OK  *ャンセル  OK  *ャンセル  OK  *ャンセル  OK  *ャンセル  OK  *ャンセル  OK  *ャンセル  OK  *ャンセル  OK  *ャンセル  OK  *ャンセル  OK  *ャンセル  OK  *ャンセル  OK  *ャンセル  OK  *ャンセル  OK  *ャンセル  OK  *ャンセル  OK  *ャンセル  OK  *ャンセル  OK  *ャンセル  OK  *ャンセル  OK  *ャンセル  OK  *ャンセル  OK  *ャンセル  OK  *ャンセル   *ャンセル  *ャンセル  OK  *ャンセル  *ャンセル  *ャンセル  *ャンセル  *ャンセル  *ャンセル  *ャンセル  *ャンセル  *ャンセル  *ャンセル  *ャンセル  *ャンセル  *ャンセル  *ャンレ  *ャンセル  *ャンセル  *ャンセル  *ャンセル  *ャンセル  *ャンセル  *ャンセル  *ャンセル  *ャンセル  *ャンセル  *ャンセル  *ャンセル  *ャンセル  *ャンセル  *ャンセル  *ャンセル  *ャンセル  *ャンセル  *ャンセル  *ャンセル  *ャンセル  *ャンセル  *ャンセル  *ャンセル  *ャンセル  *ャンセル  *ャンセル  *ャンセル  *ャンセル  *ャンセル  *ャンセル  *ャンセル  *ャンセル  *ャンセル  *ャンセル  *ャンセル  *ャンセル  *ャンセル  *ャンセル  *ャンセル  *ャンセル  *ャンレ  *ャンセル  *ャンセル  *ャンレ  *ャンレ  *ャンレ  *ャンセル  *ャンレ  *ャンレ  *ャンレ  *ャンレ  *ャンレ  *ャンレ  *ャンレ  *ャンレ  *ャンレ  *ャンレ  *ャンレ  *ャンレ  *ャンレ  *ャンレ  *ャンレ  *ャンレ  *ャー  *ャンレ  *ャー  *ャー  *ャー  *ャー  *ャー  *ャー  *ャー  *ャ | 許可                                                                                                    |
| を指定できるようになる。<br>暗号化する対象は、以下になります。<br>・全てのドキュメント内容を暗号化:文書と文書のメタデータを<br>暗号化。<br>・メタデータ以外の全てのドキュメントの内容を暗号化:文書は<br>暗号化されるが、メタデータは暗号化されない。これによって、<br>検索エンジンは対応できる。<br>・添付ファイルのみ暗号化:添付ファイルを表示するときだけ、<br>パスワードが必要になる。                                                                                                    | <ul> <li>③「互換性」で暗号化レベルを選択</li> <li>⑦ 選択されている暗号化のレベル</li> <li>③ 暗号化する対象を選択する</li> <li>⑨ チェックを入れ PDFを開くパスワードを設定する</li> <li>⑩ チェックを入れる</li> <li>① PDF 編集の制限用パスワードを設定する</li> <li>⑫ 印刷用の制限を選択</li> <li>⑧ 編集用の制限を選択</li> <li>⑫ [OK]をクリックする</li> </ul>      |

#### いきなり PDF Ver.10 速攻マニュアルシート

### 電子署名を付与する

デジタルIDは、文書作成者本人であることを 証明するサイン、いわゆる「電子署名」です。

返济開始日

利息

24,792

24,583 24,375

24,167 23,958

23.750 23.542

23,333 23,125

PDF

返済計画

- 0 ×

0 1

0

....

×

キャンセル

**2** PDFを読み込む

ドロップして開く

3

4

2 パスワードを設定したいPDFをドラッグ&

「文書に署名」を選択

¥10,000.000

12 XBCR4 5

返済計画表(元金均等法式)

1月 茶系71-5月2巻名

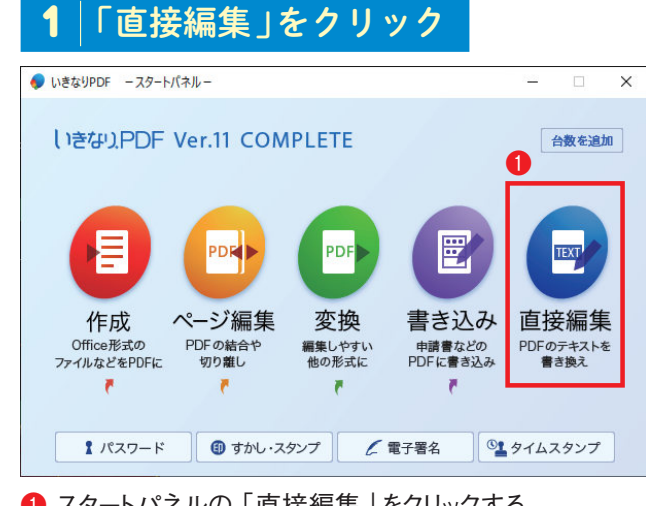

1 スタートパネルの「直接編集」をクリックする

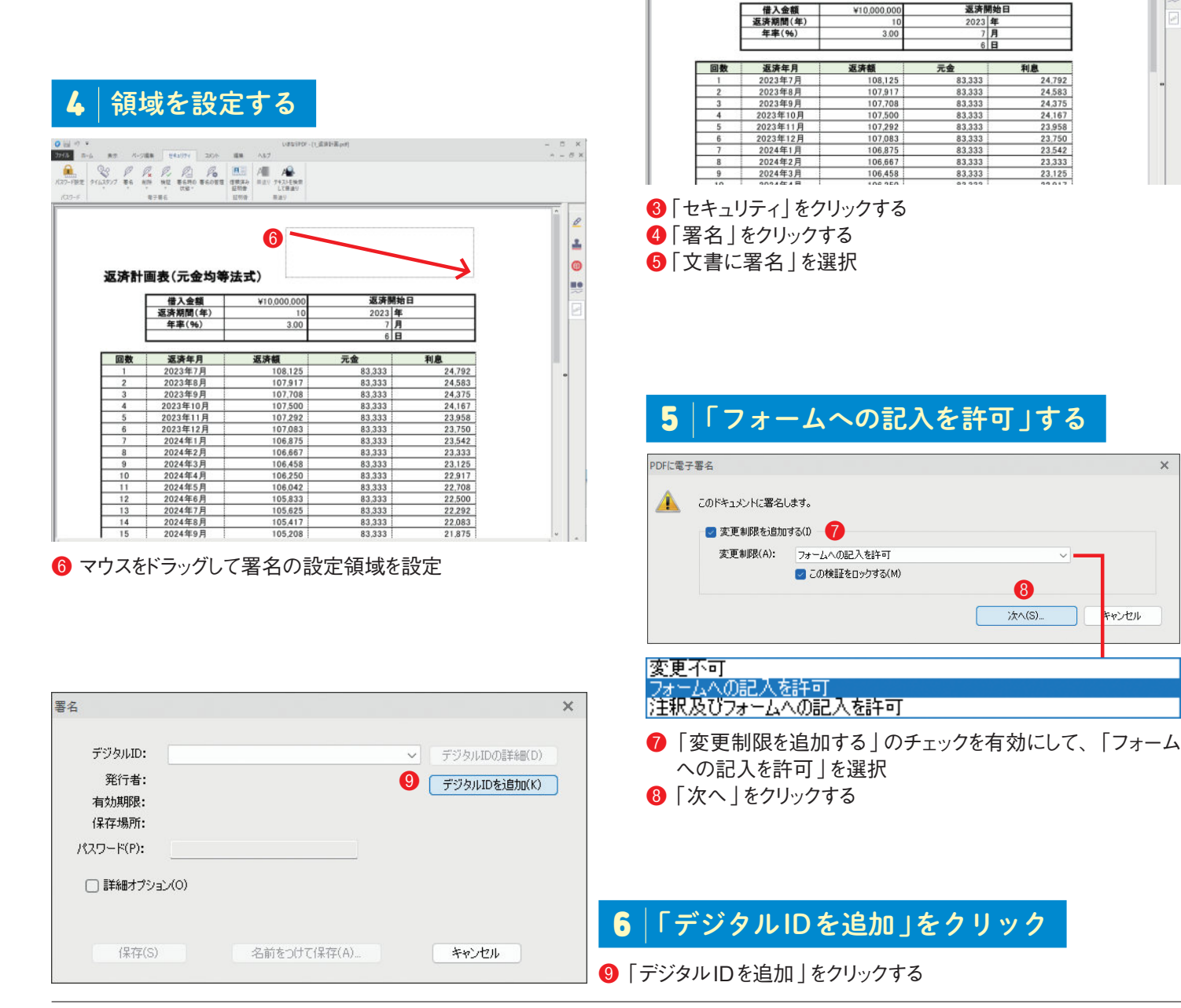

### **7** 「デジタルIDの新規作成」をクリック

#### 8 PKCS#12フォーマットを選択

- 「デジタルIDファイルを新規作成(PKCS#12フォーマット)」 をクリックする
- 🚯 「次へ」をクリックする

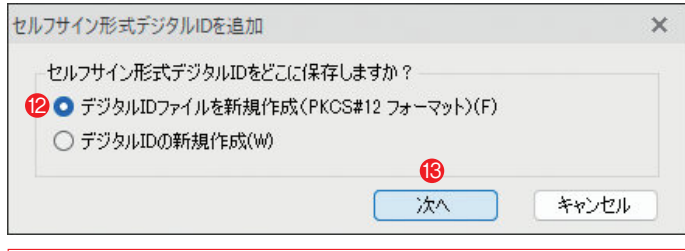

PKCS#12 は、「Public-Key Cryptography Standards」 の略で、その12番目の仕様が「PKCS#12」。この仕様のファ イルフォーマットでは、パスワードを利用して鍵(暗号)の秘密鍵 と、それに関する公開鍵証明書を1つのファイルにまとめて保 管できる。

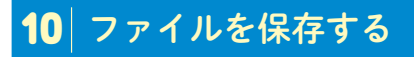

#### 2 ファイル名を確認

❷ 「保存」をクリックする

| 名前を付けて保存                                |                      |                    |              |           | ×     |
|-----------------------------------------|----------------------|--------------------|--------------|-----------|-------|
| $\leftarrow \rightarrow ~\cdot~ \wedge$ | 📒 « ユーザー > N         | obu > ドキュメント > PDF | ~ C          | .○ PDFの検索 |       |
| 整理 ▼ 新しいフォ)                             | ルダー                  |                    |              |           | ≣ • 🔞 |
|                                         | 名前                   | ^                  | 更新日時         | 種類        | サイズ   |
| > 🚽 ダウンロード                              |                      | 検索条件               | に一致する項目はありませ | the.      |       |
| > 🛄 デスクトップ                              | 1                    |                    |              |           |       |
| > 📑 ドキュメント                              |                      |                    |              |           |       |
| > 🔀 ピクチャ                                | _                    |                    |              |           |       |
| ファイル名(N): S                             | ource Taro 20        |                    |              |           | ~     |
| ファイルの種類(T): ラ                           | デジタルIDファイル (*.pfx, * | 1.p12)             |              | a         | ~     |
| へ フォルダーの非表示                             |                      |                    |              | 保存(S)     | キャンセル |

### 11 デジタルIDを文書に設定

22 デジタルID (ファイル名)を確認
 28 設定したパスワードを入力する
 29 「保存」をクリックする

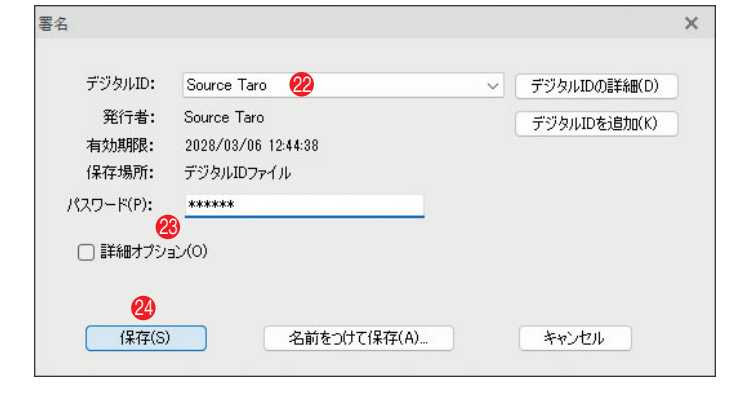

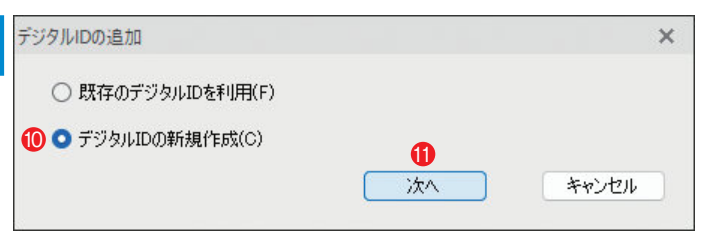

「デジタルIDの新規作成」をクリックする
 「次へ」をクリックする

#### 9 デジタルIDを作成する

- 🚹 名前を入力
- ●「構成単位 | (部署名)の入力は任意
- ⑥ 「構成名」(組織名)の入力は任意
- 1 一覧から選択
- 18 パスワードを設定・再入力
- [OK]をクリックする

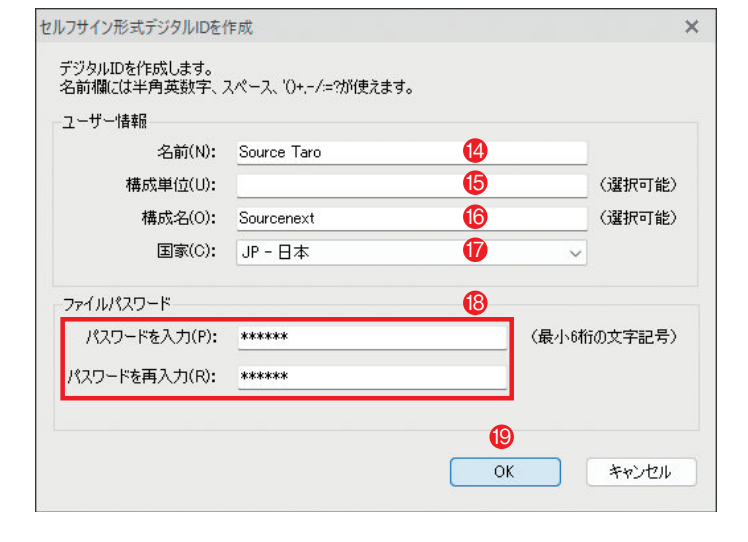

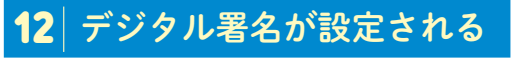

#### 🙆 設定されたデジタル署名

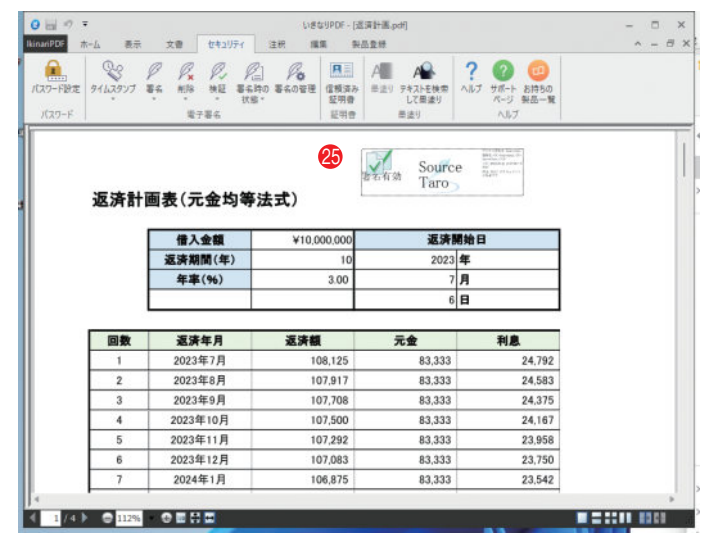

### セクション3 PDFのページを編集する

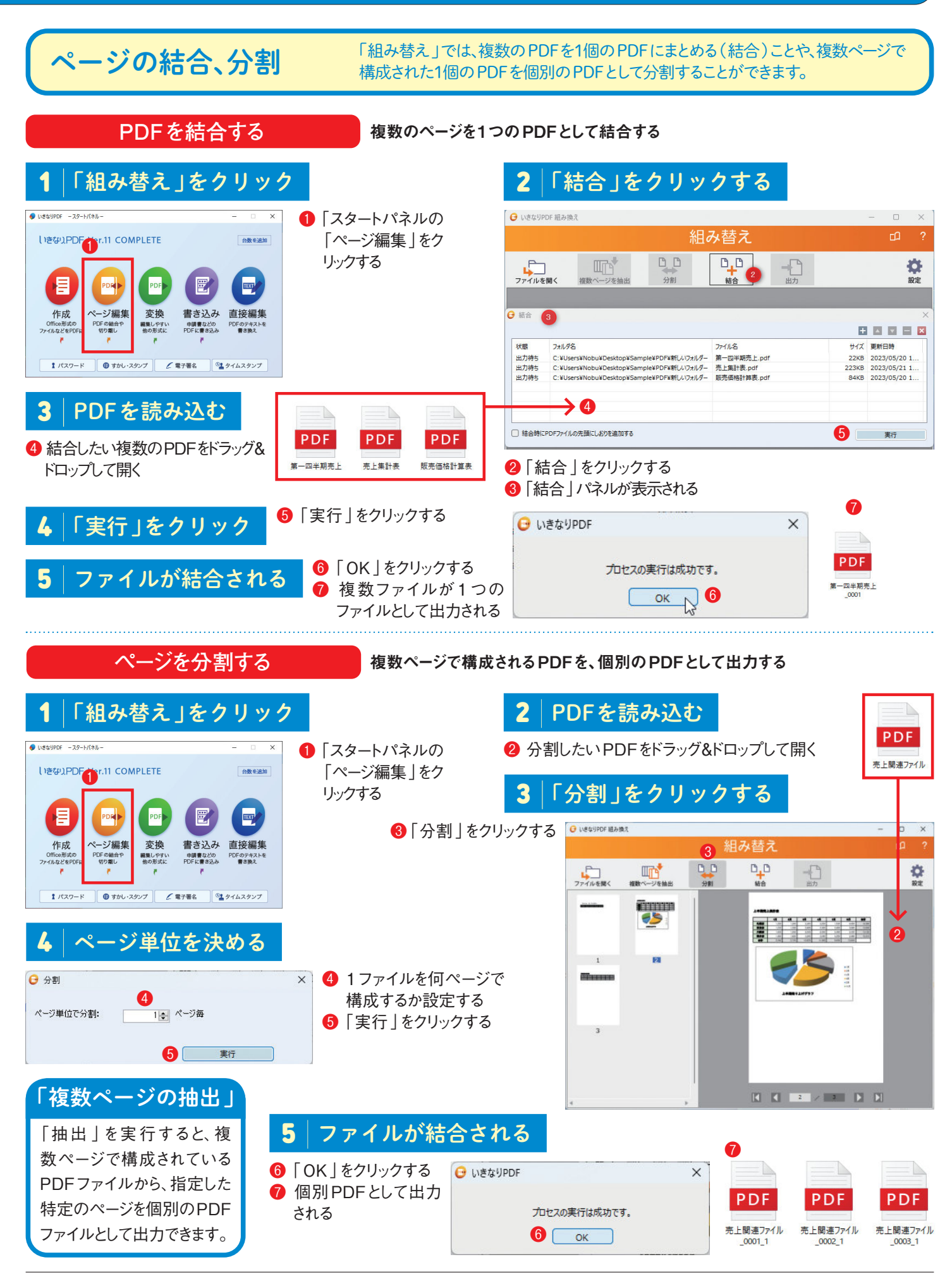

### ページを回転させる

## PDFが縦方向や横方向で出力されてていて読みにくい場合、PDFファイルを回転させることができます。

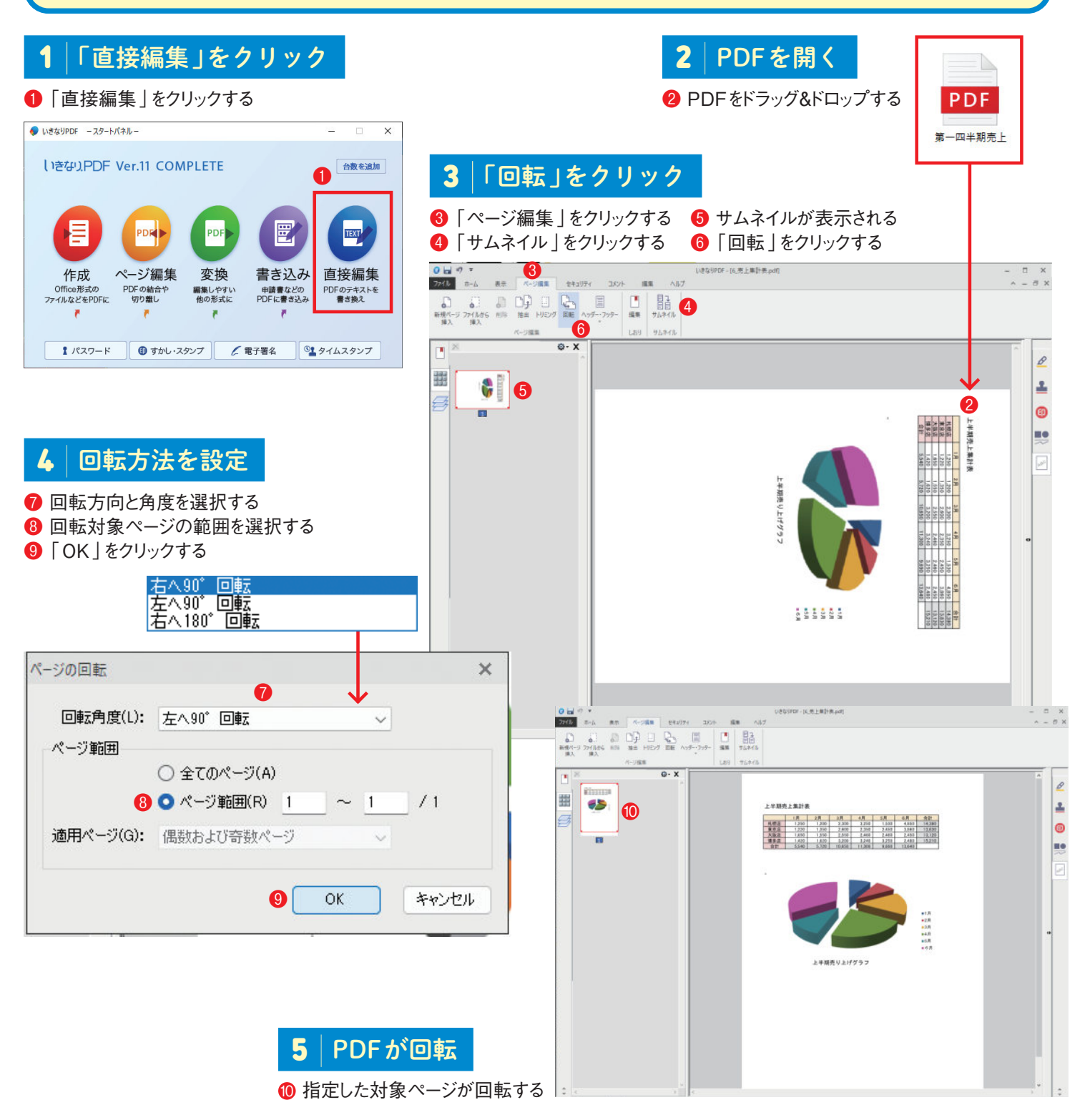

#### ページファイル名のルールについて

「組み替え」で「複数ページを抽出」や「分割」、「結合」によってPDFファイルを出力する と、ファイル名に「〇〇〇\_0001」、「〇〇〇\_0002」というように、4桁の番号が自動的に 付加されます。番号が不要、あるいは別のファイル名で保存したい場合は、出力されたPDFファ イルを保存先フォルダーで表示し、手動でファイル名を変更してください。

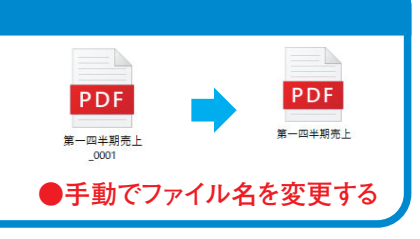

### セクション4 追記、注釈を追加する

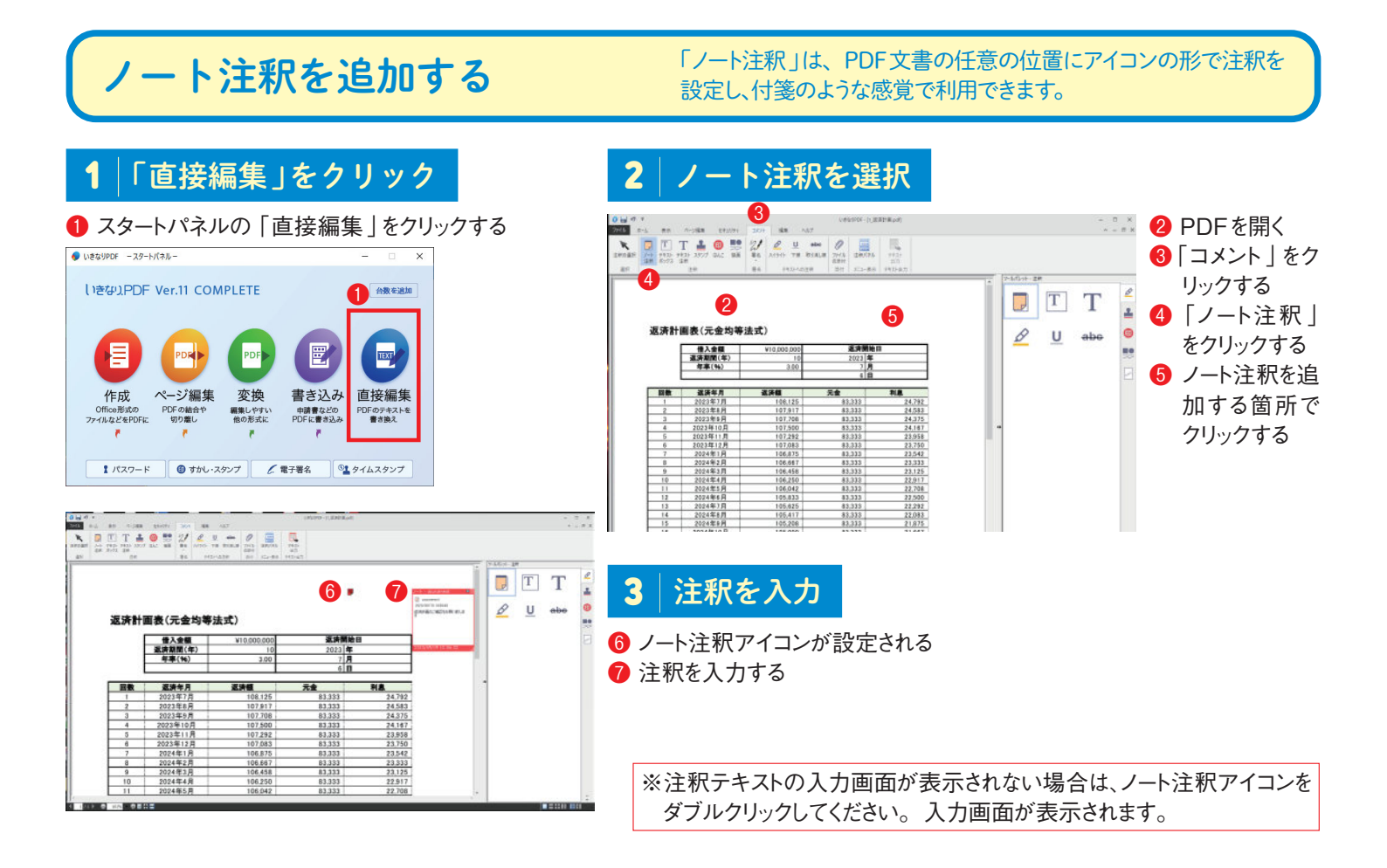

## テキストボックスの追加

#### 「テキストボックス」による注釈では、PDF文書の任意の 位置に、テキスト状態で注釈を配置する機能です。

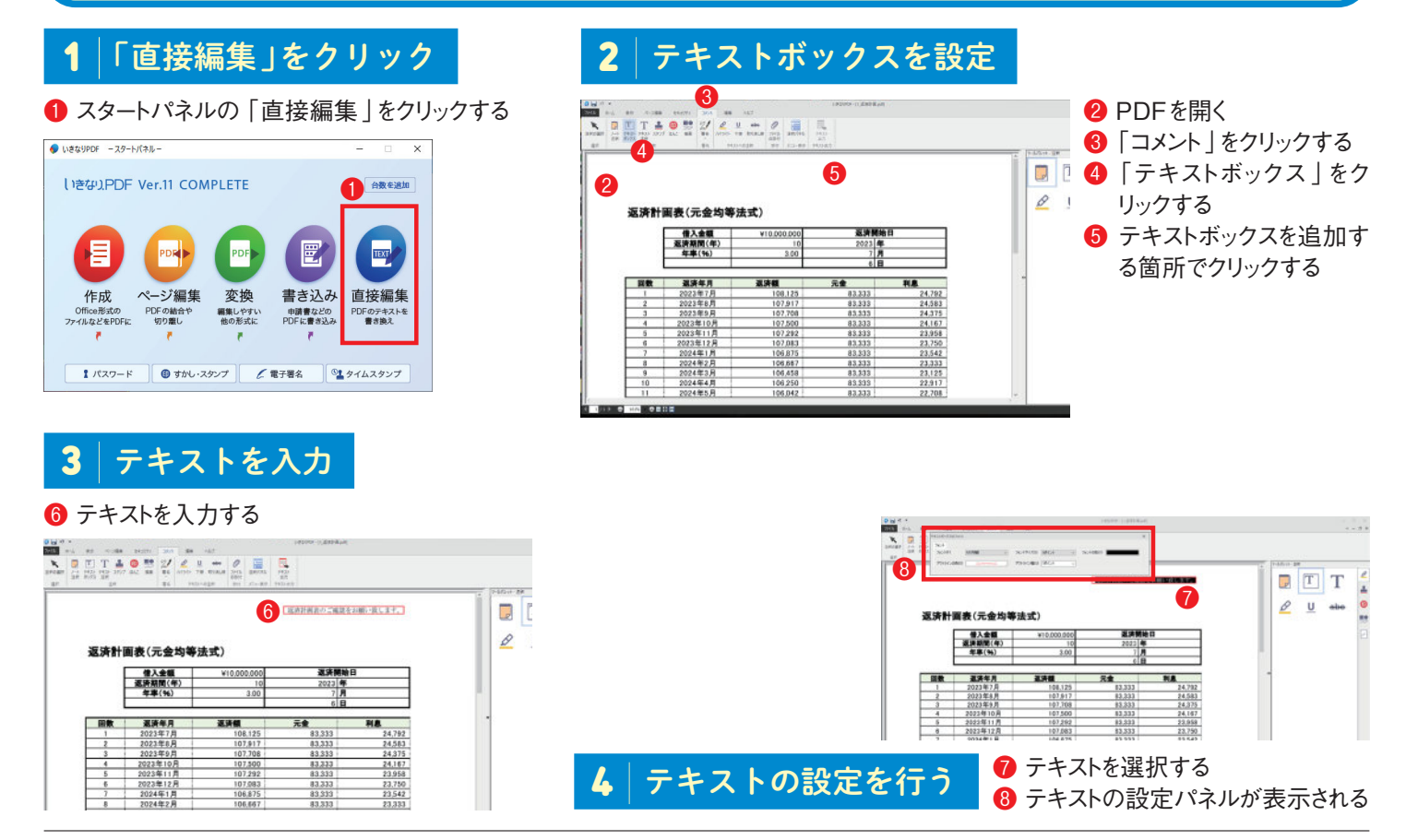

いきなり PDF Ver.10 速攻マニュアルシート

#### スタンプを追加する 「スタンプ」を利用すると、PDF文書の任意の位置に、プリセットの スタンプ、あるいはオリジナルなスタンプを設定できます。 2 スタンプを選択 「直接編集」をクリック 2 ● スタートパネルの 「直接編集」をクリックする \*\* \*\* \*\* 洞见稽書 1.2 1.2 1.2 見本 見本 見本 しきか)PDF Ver.11 COMPLETE 以会社 大麦肉草根 20 M 44 M 49 M 15 14 15 14 15 14 E -----下記の通り御見積り申し上げます ページ編集 変換 PDFの総合や RE 199章L 総の形式に 直接編集 書き込み ●語書などの PDFに書き込み DFのテキス ● 目前え Nr. HEW

御見相書

¥456,500

电大会性 大麦角穿根

通り御見補り申し上げます。

合計金額:

No. IRE US

6 至急 7

株式会社デジタルビジネ 営業用 山田一 〒185-0001末京都地区東鉄橋1-5-3 定日 05.1714-555 14 14 14 18 18 18

見本 見本 見本

親展 祝晨 親展

14 H 14 H 14 H

----

1/00-F 078-307 2 EFE 29/42077 3 スタンプを設定

⑥ スタンプを追加する位置でクリックする
 ⑦ スタンプが表示される

### はんこの作成と利用

「はんこ」を利用すると、PDF文書の任意の位置に、 プリセットやオリジナルな印鑑を設定できます。

2 PDFを開く

③「コメント」をクリックする

④「スタンプ」をクリックする

5 スタンプをクリックする

#### 「はんこ」を作成する 「直接編集」をクリック 2 「はんこ」を選択 2 ••• 🚺 スタートパネルの INSTRUCT - 77-6/(20) 2 PDFを開く しきない、PDF Ver.11 COMPLETE 台数を追加 121 242 946 3.4-2.5 N.8 946 2.6-2.5 12.01 12.01 12.01 12.01 12.01 12.01 2.01 0.01 0.01 8 [表示]をクリックする 「直接編集」をク - -④ 「素材パネル」をクリックする 800 リックする TEXT E PDF ⑤ [はんこ]をクリックする B 21.00 11.00 1.00 0.00 0.00 R 51.00 1.00 1.00 1.00 0.00 0.00 R 51.00 1.00 1.00 1.00 0.00 0.00 ページ編集 変換 書き込み 直接編集 作成 PDF の結合や 切り離し 編集しやすい 他の形式に Uffice形式の イルなどをPDFに 申請書などの PDFに書き込み PDFのテキス 書き換え ハンコの種類を選択 テキストを入力 1 パスワード 🕕 すかし・スタンプ 🧷 電子署名 🗳 タイムスタンプ II 10000 14 3 60 (7 3 「新規作成」をクリック 9 12 13 T III A A 6 印鑑印鑑 . . 印鑑印题 2434 MS 800 11 II 11 11 11 - mme .... 7 [こだわりハンコ3] が表示される ①「文字」をクリックする |1日||日|| |1日間||月||9:00 21:00 21:00 7:00 |1日間||美||5:00 17:00 17:00 4:00 |1日間||美||5:00 17:00 17:00 7:00 8 「ハンコの種類」をクリックする 😢 テキストを入力する 6 「新規作成」をクリックする ⑤「標準」をクリックする 18 テキストを確認する 10利用したいハンコの種類をダブ ⅠⅠ 「保存」をクリックする ルクリックする はんこしを利用する **6** ● 「表示」をクリックする 5 ドラッグ& 4) 2 8 1 0 0 ドロップ 2 「素材パネル」をク 8-11 (2-11 9-00 (71:00 9-334 (71:30) 9-334 (71:30) NU NAME AN K 88 17.0 K 88 17.0 K 88 17.0 リックする して配置 ann 200 🚯 690 AM 🛞 2 8 ③ 「はんこ」をクリックする する 88 89 8 89 69 69 4 はんこが表示される 1248 H 1242 A 9 100 24 500 1448 K 5 500 14 500 1448 K 5 500 14 500 .....

### セクション5 PDFを直接編集する

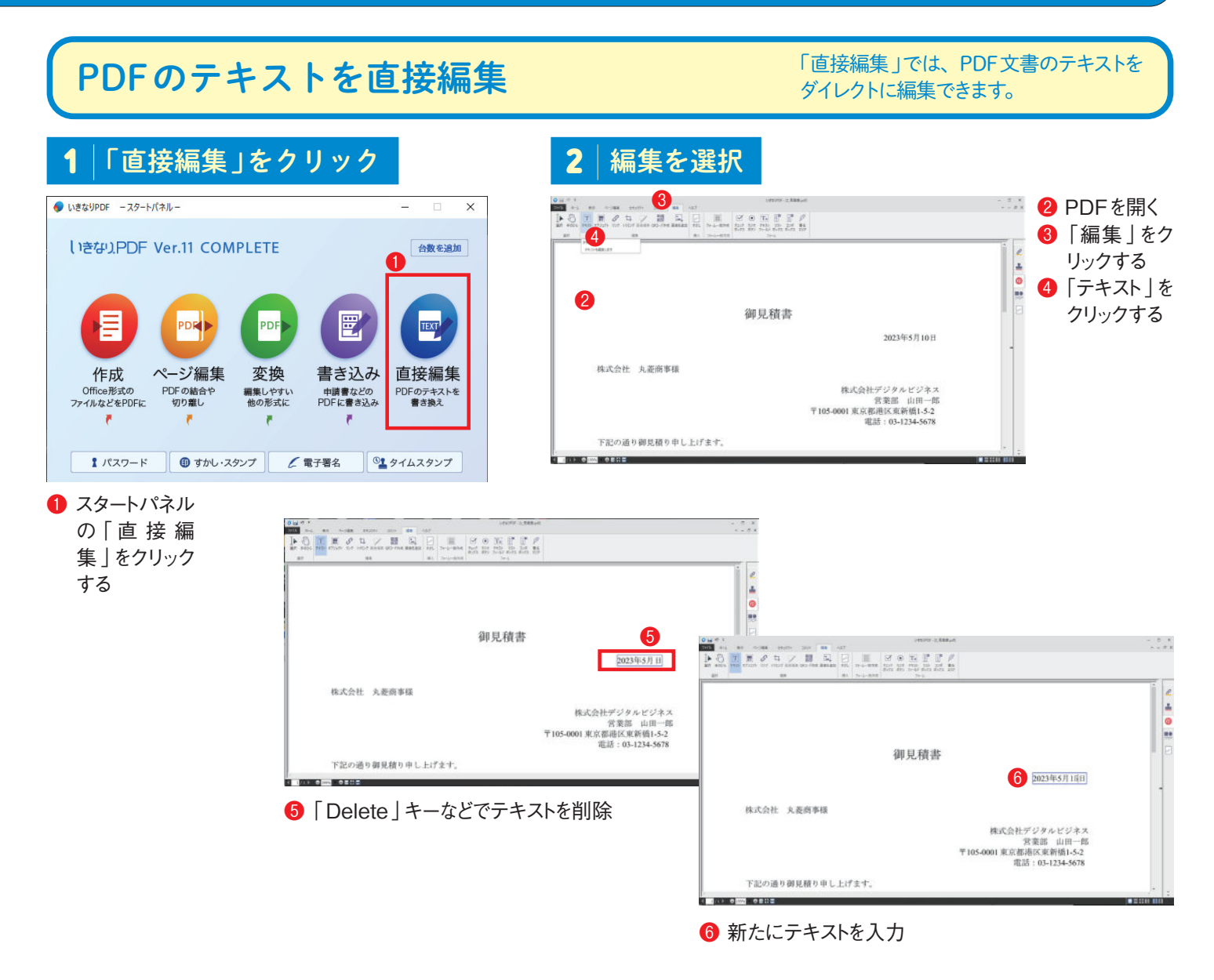

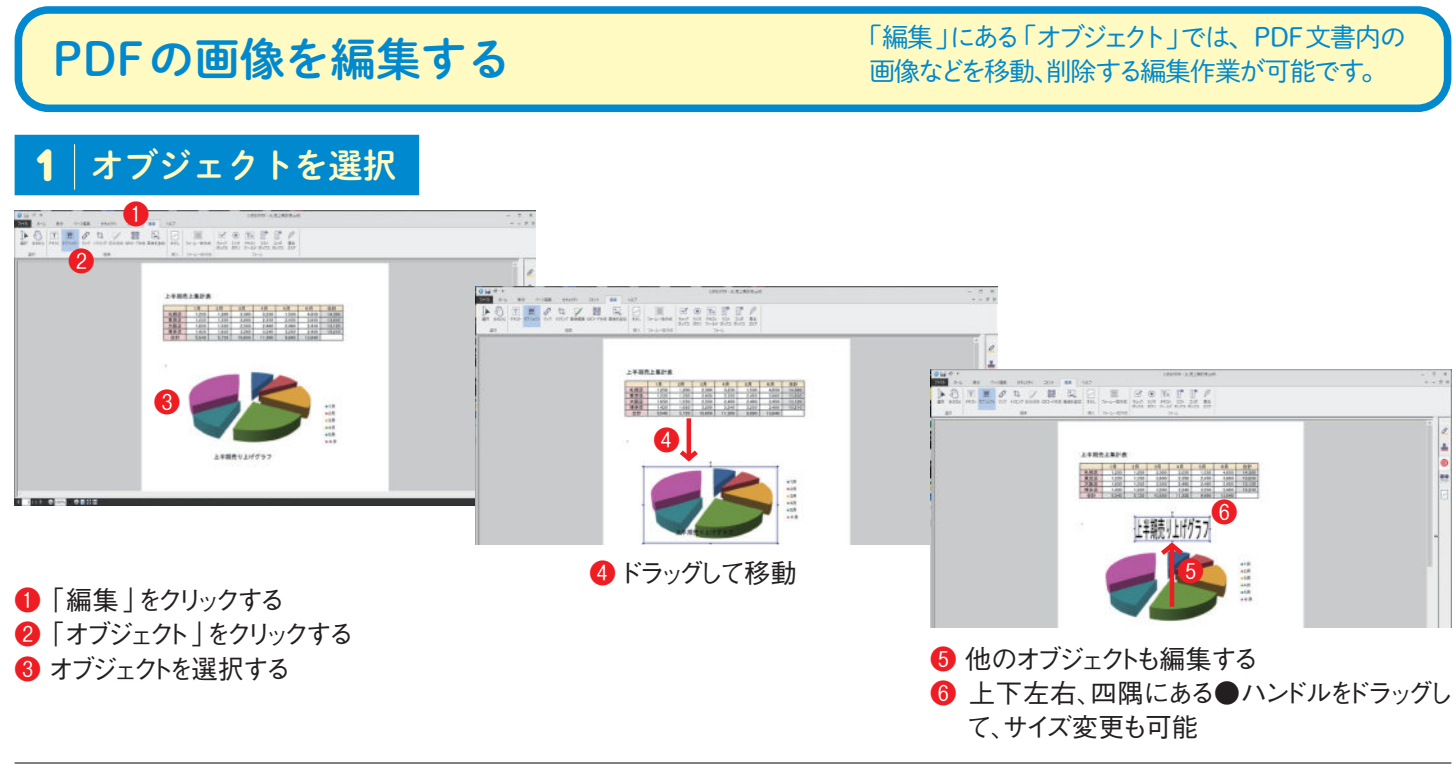